Art.-Nr. 490011

Rev. 2.0

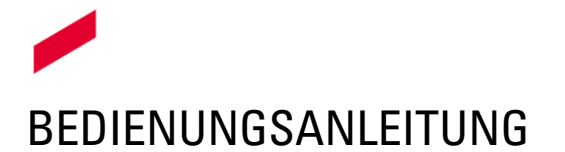

## **KRUSE ESD-Onlineportal**

#### 1. Beschreibung

Das KRUSE ESD-Onlineportal dient der Erzeugung von Einmalcodes für das KRUSE Einsatz-SchlüsselDepot (ESD). Sämtliche Vorgänge werden protokolliert.

## 2. Vor der Verwendung des Portals

Beim Kauf eines KRUSE ESDs erhalten Sie alle notwendigen Zugangsdaten. Das ESD ist bereits eingerichtet.

# 3. Übersicht

#### 3.1. Benutzerverwaltung

Die Anwendung verfügt über eine Benutzerverwaltung. Als Kundenadministrator können Sie neue Benutzer anlegen und Berechtigungen vergeben. Dabei sind zum Beispiel folgende Rollen denkbar:

- Administrator: Alle notwendigen Berechtigungen, um Codes zu erzeugen, Nutzer anzulegen, Protokolle einzusehen und Depots zu verwalten.
- Operator: Ein Benutzer, der Codes erzeugen und seine selbst erzeugten Ereignisse einsehen kann.
- Auditor: Ein Benutzer, der alle Ereignisse einsehen, aber keine Codes erzeugen oder Benutzer verändern kann.

# 3.2. Bedienelemente

- Die Menüpunkte "Projekte", "Depots" und "Administration Benutzer" zeigen jeweils eine Übersicht über den ausgewählten Bereich.
- Alle Tabellen enthalten Suchfelder, über die Sie die Inhalte filtern können.
- Über den Spaltennamen kann die Liste auf- oder absteigend sortiert werden.
- Ein Klick auf einen Eintrag (z.B. auf ein Depot oder einen Benutzer) öffnet immer eine Detailseite, welcher weitere Informationen entnommen werden können.

# 3.3. Hinweise zum Login

- Das Passwort, welches Sie von uns erhalten haben, können Sie unter dem Menüpunkt "Meine Details" über das Personen-Symbol rechts oben nach Ihren Wünschen ändern. Bitte achten Sie auf ein sicheres Passwort. Fantasiewörter und zufällige Buchstabenkombinationen mit Sonderzeichen werden empfohlen.
- Sollten Sie Ihr Passwort verlegt oder vergessen haben, können Sie den KRUSE Support kontaktieren (Kontaktdaten unter Punkt 7. "Noch Fragen?").

# KRUSE

ESD-Onlineportal

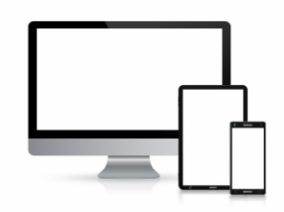

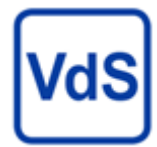

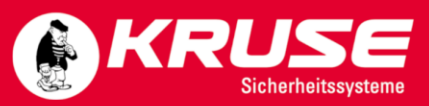

# 4. Bedienung

## 4.1. Login

Der Zugang erfolgt über <u>https://www.kruse-esd.de/</u>

Geben Sie hier die Zugangsdaten ein, welche Sie von uns im Vorfelde erhalten haben.

|          | KRUSE Online -  | ESD       |  |
|----------|-----------------|-----------|--|
|          |                 |           |  |
|          |                 |           |  |
|          |                 |           |  |
|          | Login           |           |  |
| E-Mail   | kunden@admin.de | 8         |  |
| Password | ••••            | $\otimes$ |  |
| Language | Deutsch         | ⊗ ▼       |  |
|          | Log In          |           |  |
|          |                 |           |  |
|          |                 |           |  |
|          |                 |           |  |
|          |                 |           |  |

## 4.2. Menü – Projekte

Eine Übersicht über alle Projekte, die Ihnen zugeordnet sind.

| Contine -                                                                                                    | ESD Projekte             |            | θ               |
|----------------------------------------------------------------------------------------------------|--------------------------|------------|-----------------|
| ✓ Menü Projekte                                                                                               | Aktualisieren Suchtext Q |            |                 |
| Depots                                                                                                    | Name 1                   | Projekt-ID | 1               |
| > Administration                                                                                              |                          |            |                 |
|                                                                                                    | Neues Kunden Projekt     | 190028     |                 |
| 1                                                                                                    |                          |            | Page size: 20 🗸 |
|                                                                                                    |                          |            |                 |
|                                                                                                    |                          |            |                 |
|                                                                                                    |                          |            |                 |
|                                                                                                    |                          |            |                 |
|                                                                                                    |                          |            |                 |
|                                                                                                    |                          |            |                 |
|                                                                                                    |                          |            |                 |
| Kruse ESD - Version 1.2.3 (456)<br>Impressum   Datenschutzerklärung<br>KRUSE Sicherheitssysteme GmbH & Co. KG |                          |            |                 |

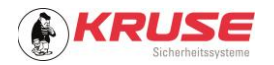

## 4.3. Menü – Projekte – Detailseite

Jedes Projekt hat eine Detailseite. Hier können zugeordnete Depots eingesehen und andere Projektmitglieder aufgelistet werden. Außerdem wird ein Protokoll zur Verfügung gestellt.

|                                                                                                    | line – | ESD       | Projekt<br>Neues Kunder | Projekt         |      |           |         |            | θ |
|----------------------------------------------------------------------------------------------------|--------|-----------|-------------------------|-----------------|------|-----------|---------|------------|---|
| ✓ Menü<br>Projekte                                                                                            |        | Speichern | 8 Schliessen            | C Aktualisieren |      |           |         |            |   |
| Depots                                                                                                    | Proje  | kt-ID     | 190028                  |                 | Spra | iche      | Deutsch |            | - |
| Administration                                                                                                | Name*  |           | Neues Kunden Projekt    |                 |      |           |         |            |   |
|                                                                                                    | Besch  | nreibung  | Projekt Beschrei        | bung            |      |           |         |            |   |
|                                                                                                    | Dep    | pots P    | rojektmitglieder        | Protokoll       |      |           |         |            |   |
|                                                                                                    | Suc    | htext     |                         | Q               |      |           |         |            |   |
|                                                                                                    |        | Nummer    |                         | Name            |      | Adresse   |         | Ort        |   |
|                                                                                                    |        |           | 1239                    | Neues Depot     |      | Duvendahl | 193     | Stelle     |   |
|                                                                                                    | 1      |           |                         |                 |      |           | Pag     | e size: 20 | • |
|                                                                                                    |        |           |                         |                 |      |           |         |            |   |
| Kruse ESD - Version 1.2.3 (456)<br>Impressum   Datenschutzerklärung<br>KRUSE Sicherheitssysteme GmbH & Co. KG |        |           |                         |                 |      |           |         |            |   |

## 4.4. Menü – Depots

Alle Depots, welche Ihrer Verwaltung unterliegen, werden hier dargestellt.

| =               |                                                                                                    | 10 - | ESD Depots             |             |              |        | θ                    |
|-----------------|----------------------------------------------------------------------------------------------------|------|------------------------|-------------|--------------|--------|----------------------|
| ~               | Menü                                                                                                    | 0    | Aktualisieren Suchtext |             | 0            |        |                      |
|                 | Projekte                                                                                                |      | Julieren Julieren      |             | 4            |        |                      |
|                 | Depots                                                                                                  |      | Nr.                    | Name 🕇      | Adresse      | Ort    | Projekt              |
| >               | Administration                                                                                          |      | \$                     |             |              |        |                      |
|                 |                                                                                                    |      | 1239                   | Neues Depot | Duvendahl 93 | Stelle | Neues Kunden Projekt |
|                 |                                                                                                    | 1    |                        |             |              |        | Page size: 20 🗸      |
|                 |                                                                                                    |      |                        |             |              |        |                      |
|                 |                                                                                                    |      |                        |             |              |        |                      |
|                 |                                                                                                    |      |                        |             |              |        |                      |
|                 |                                                                                                    |      |                        |             |              |        |                      |
|                 |                                                                                                    |      |                        |             |              |        |                      |
|                 |                                                                                                    |      |                        |             |              |        |                      |
|                 |                                                                                                    |      |                        |             |              |        |                      |
|                 |                                                                                                    |      |                        |             |              |        |                      |
| Kri<br>Im<br>KR | use ESD - Version 1.2.3 (456)<br>pressum   Datenschutzerklärung<br>USE Sicherheitssysteme GmbH & Co. KG |      |                        |             |              |        |                      |

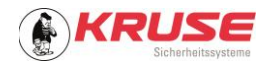

## 4.5. Menü – Depots – Detailseite

Auf der Detailseite finden Sie die Stammdaten und sämtliche Ereignisse zum ausgewählten Depot. Außerdem können Sie über "Codes erzeugbar durch" leicht erkennen, welcher Benutzer Zugriff auf das Depot hat.

|                                                                     | Online - ESD  | Depot<br>Neues Depot  |                |                |                                | θ         |  |  |
|---------------------------------------------------------------------|---------------|-----------------------|----------------|----------------|--------------------------------|-----------|--|--|
| ✓ Menü<br>Projekte                                                  | B Speichern   | Schliessen Code e     | rzeugen Google | Maps 🖸 Ġ Aktua | lisieren Koordinaten ermitteln |           |  |  |
| Depots                                                              | Projekt       | Neues Kunden Projekt  | -              | Adresse        | Duvendahl 93                   | $\odot$   |  |  |
| > Administration                                                    | Name          | Neues Depot           | $\otimes$      | Adresszusatz   |                                |           |  |  |
|                                                                     | Nr.           | 1239                  | ÷              | PLZ            | 21435                          | 0         |  |  |
|                                                                     | Beschreibung  | Depot Beschreibung    |                | Ort            | Stelle                         | $\otimes$ |  |  |
|                                                                     |               |                       |                | Längengrad     | 10.130126953125                | ¢         |  |  |
|                                                                     |               |                       |                | Breitengrad    | 53.3715133666992               | ÷         |  |  |
|                                                                     | Code-Historie | Codes erzeugbar durch | Protokoll      |                |                                |           |  |  |
|                                                                     | Suchtext      | Q                     |                |                |                                |           |  |  |
|                                                                     | Benutzer      |                       | Quelle         | Code           | Erstellt am                    | Ļ         |  |  |
|                                                                     | kunden@       | admin.de              | UI             | 865122         | 19.05.2021 07:24:06            |           |  |  |
|                                                                     | kunden@       | admin.de              | UI             | 977098         | 19.05.2021 07:23:49            |           |  |  |
|                                                                     | kunden@       | admin.de              | UI             | 462377         | 19.05.2021 07:23:44            |           |  |  |
| Kruse ESD - Version 1.2.3 (456)<br>Impressum   Datenschutzerklärung | kunden@       | admin.de              | UI             | 153518         | 19.05.2021 07:23:29            |           |  |  |
| KRUSE SICHERHEITSSYSTEME GMDH & Co. KG                              | 1             |                       |                |                | Page size: 20                  | -         |  |  |

#### 4.6. Administration – Benutzer

Eine Übersicht aller Benutzer, die in den Projekten angelegt sind.

| E EKRUSE Online                                                                                               | · ESD Benutzer               | θ                  |
|----------------------------------------------------------------------------------------------------|------------------------------|--------------------|
| ✓ Menü<br>Projekte                                                                                            | Neu C Aktualisieren Suchtext | Q                  |
| Depots                                                                                                    | Name 1                       | E-Mail             |
| ✓ Administration                                                                                              | Kunden Admin                 | kunden@admin.de    |
| Benutzer                                                                                                    | Kunden Operator              | kunden@operator.de |
|                                                                                                    | 1                            | Page size: 20 👻    |
|                                                                                                    |                              |                    |
|                                                                                                    |                              |                    |
|                                                                                                    |                              |                    |
|                                                                                                    |                              |                    |
|                                                                                                    |                              |                    |
|                                                                                                    |                              |                    |
|                                                                                                    |                              |                    |
|                                                                                                    |                              |                    |
| Kruse ESD - Version 1.2.3 (456)<br>Impressum   Datenschutzerklärung<br>KRUSE Sicherheitssysteme GmbH & Co. KG |                              |                    |

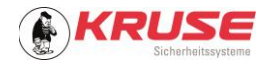

#### 4.7. Administration – Benutzer – Details

In den Stammdaten des ausgewählten Benutzers sehen Sie, welchen Depots und Projekten er zugeordnet ist, welche Berechtigungen er hat sowie ein Protokoll, welches alle Aktionen des Benutzers auflistet.

|                                                                                                    | nline - ESD ← Benutzer<br>Kunden Operator                                                                                |                                     |               | θ |
|----------------------------------------------------------------------------------------------------|----------------------------------------------------------------------------------------------------|-------------------------------------|---------------|---|
| ✓ Menü<br>Projekte                                                                                            | <ul> <li>Neu</li> <li>Speichern</li> <li>Schliessen</li> </ul>                                                           | 🖥 Löschen 🛛 🌮 Passwort zurücksetzen | Aktualisieren |   |
| Depots <ul> <li>Administration</li> </ul>                                                                     | Name Kun                                                                                                    | den Operator                        |               | 0 |
| Benutzer                                                                                                    | E-Mail*                                                                                                    | den@operator.de                     |               | 0 |
|                                                                                                    | Ist Aktiv                                                                                                    |                                     |               |   |
|                                                                                                    | Projekte         Depots         Rollen         Protokoll           Ø         Verbinden         Suchtext         Suchtext | Q.                                  |               |   |
|                                                                                                    | Name                                                                                                    | 1                                   | Projekt Id    |   |
|                                                                                                    | Neues Kunden Projekt                                                                                                    |                                     | 190028        |   |
|                                                                                                    | 1                                                                                                    |                                     | Page size: 20 |   |
|                                                                                                    |                                                                                                    |                                     |               |   |
| Kruse ESD - Version 1.2.3 (456)<br>Impressum   Datenschutzerklärung<br>KRUSE Sicherheitssysteme GmbH & Co. KG |                                                                                                    |                                     |               |   |

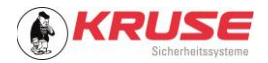

# 5. Code generieren

- 1) Mit E-Mail-Adresse und Passwort einloggen.
- 2) Menüpunkt "Menü Depots" auswählen.
- 3) Das gewünschte Depot auswählen.
- 4) Funktion "Code erzeugen" anklicken (Abb. 1).
- 5) Code ablesen und am Depot eingeben (Abb. 2).

|                                                                     | )nline – ESD | ← Depot<br>Neues Depot  | 4               |                |                                | e       |
|---------------------------------------------------------------------|--------------|-------------------------|-----------------|----------------|--------------------------------|---------|
| ✔ Menü                                                              | B Speichern  | Schliessen Code e       | erzeugen Google | Maps 🖸 🕤 Aktua | lisieren Koordinaten ermitteln |         |
| Projekte                                                            | _            |                         |                 |                |                                |         |
| Depots                                                              | Projekt      | Neues Kunden Projekt    | -               | Adresse        | Duvendahl 93                   | 8       |
| <ul> <li>Administration</li> </ul>                                  |              | Neuro Decish            |                 |                |                                |         |
| Benutzer                                                            | Name         | Neues Depot 📀           |                 | Adresszusatz   |                                |         |
|                                                                     | Nr.          | 1239                    | <b>\$</b>       | PLZ            | 21435                          | $\odot$ |
|                                                                     | Beschreibung | Depot Beschreibung      |                 | Ort            | Stelle                         | $\odot$ |
|                                                                     |              |                         |                 | Längengrad     | 10.130126953125                | ¢       |
|                                                                     |              |                         |                 | Breitengrad    | 53.3715133666992               | ¢       |
|                                                                     | Code-Histor  | e Codes erzeugbar durch | Protokoll       |                |                                |         |
|                                                                     | Suchtext     | ٩                       |                 |                |                                |         |
|                                                                     | Benutze      | r                       | Quelle          | Code           | Erstellt am                    | Ļ       |
|                                                                     | kunden(      | admin.de                | UI              | 865122         | 19.05.2021 07:24:06            |         |
|                                                                     | kunden(      | @admin.de               | UI              | 977098         | 19.05.2021 07:23:49            |         |
|                                                                     | kunden(      | Dadmin.de               | UI              | 462377         | 19.05.2021 07:23:44            |         |
| Kruse ESD - Version 1.2.3 (456)<br>Impressum   Datenschutzerklärung | kunden(      | @admin.de               | UI              | 153518         | 19.05.2021 07:23:29            |         |
| KRUSE Sicherheitssysteme GmbH & Co. KG                              |              |                         |                 |                | Page size:                     | 20 -    |

#### Abb. 1

|                                                                     | ıline – E | SD ← Depot<br>Neues D | epot                |          |                 |                               | Θ |
|---------------------------------------------------------------------|-----------|-----------------------|---------------------|----------|-----------------|-------------------------------|---|
| ✓ Menü Projekte                                                     |           | oeichern 🛛 😣 Schlie   | essen Code erzeugen | Google I | Maps 🖸 🕤 Aktual | isieren Koordinaten ermitteln |   |
| Depots                                                              | Projek    | t Neues Kun           | nden Projekt        |          | Adresse         | Duvendahl 93                  | 0 |
| Administration     Benutzer                                         | Name      | Neues Dep             | pot                 |          | Adresszusatz    |                               |   |
|                                                                     | Nr.       | Neues Depot-12        | 239                 |          |                 |                               |   |
|                                                                     | Besc      | Code                  |                     |          |                 | 1126053125                    | 8 |
|                                                                     |           |                       | 376327              | 7        |                 | 5133666992                    | ÷ |
|                                                                     | Со        |                       |                     |          |                 | -                             |   |
|                                                                     | Suc       |                       |                     |          | 0               | ĸ                             |   |
|                                                                     |           | Benutzer              | Que                 | lle      | Code            | Erstellt am                   | Ļ |
|                                                                     | k         | kunden@admin.de       | UI                  |          | 865122          | 19.05.2021 07:24:06           |   |
|                                                                     | k         | kunden@admin.de       | UI                  |          | 977098          | 19.05.2021 07:23:49           |   |
|                                                                     | k         | kunden@admin.de       | UI                  |          | 462377          | 19.05.2021 07:23:44           |   |
| Kruse ESD - Version 1.2.3 (456)<br>Impressum   Datenschutzerklärung | k         | kunden@admin.de       | UI                  |          | 153518          | 19.05.2021 07:23:29           |   |
| KRUSE Sicherheitssysteme GmbH & Co. KG                              | 1         |                       |                     |          |                 | Page size: 20                 | Ţ |

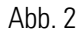

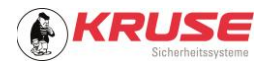

## 6. Bestimmungsgemäße Verwendung

Zur Administration eines oder mehrerer KRUSE ESDs. Andere Anwendungen sind nicht vorgesehen.

# 7. Noch Fragen?

Unterstützung erhalten Sie von unseren hilfsbereiten Mitarbeitern im Support: Tel.: +49 4174 592-44 E-Mail: support@kruse-sicherheit.de

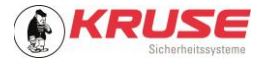